खालापूर तालुका शिक्षण प्रसारक मंडळाचे,

# ॥ के.एम.सी.महाविद्यालय,खोपोली,ता.खालापूर,जि.रायगड.॥

## इ.१२ परीक्षा (HSC) यशस्वीरित्त्या उत्तीर्ण झालेल्या सर्व विद्यार्थ्यांचे हार्दिक अभिनंदन !! सुवर्णसंधी !! सुवर्णसंधी!!

प्रथम वर्ष कला, वाणिज्य, विज्ञान व संगणकशास्त्र (FYBA / BCOM/ BSC / BCS)

# 2021-2022 ची ऑनलाइन प्रवेश प्रक्रिया सुरू

Online Pre-Registration: 05 August to 14 August 2021.

प्रथम वर्ष कला, विज्ञान, वाणिज्य व संगणकशास्त्र या वर्गासाठी प्रवेश घेऊ इच्छिणाऱ्या विद्यार्थ्यांसाठी महत्वाच्या

### -: सूचना व आवश्यक सर्व माहिती :-

मुंबई विद्यापीठाने प्रथम वर्षाची प्रवेश प्रक्रिया ऑनलाईन सुरू केलेली आहे. प्रथम वर्षात प्रवेश घेऊ इच्छिणाऱ्या विद्यार्थ्यांनी सर्वप्रथम मुंबई विद्यापीठाच्या mum.digitaluniversity.ac या वेबसाईटवर जाऊन पूर्वनोंदणी करणे (Pre-Registration)आवश्यक आहे. नोंदणी कशी करावी, त्यासाठी कोणकोणत्या गोष्टी आवश्यक आहेत, याबाबतची सविस्तर माहिती येथे दिली आहे. लक्षपूर्वक वाचून फॉर्म भरावा. घाई करू नये. अडचण येईल तिथे विद्यार्थ्यांनी सोबतच्या मोबाईल नंबरवर संपर्क साधून माहिती घ्यावी.चुकीची माहिती भरू नये.

पूर्व नोंदणीसाठी भरावयाचे ऑनलाईन फॉर्म विद्यार्थ्यांना आपल्या घरूनच Mobile /Computer/ Laptop वर भरता येणार आहे. त्यासाठी मुंबई विद्यापीठाचे Admission Schedule पाहावे. दिलेल्या उपलब्ध कालावधीतच विद्यार्थ्यांनी पूर्व नोंदणी करणे आवश्यक आहे.

### ॥ खालील टप्पे नीट पहा ॥ (Steps for Online Admission)

- ऑनलाइन पूर्वनोंदणी करण्यापूर्वी: (Before Pre- Registration )
  - खालील YouTube link मधील video लक्षपूर्वक बघावा. म्हणजे पूर्व नोंदणी करणे सहज शक्य होईल. <u>https://youtu.be/duR14iLBt8c</u>
  - हा व्हिडिओ पाहिल्यानंतर Pre-Registration कसे करायचे आहे हे आपल्या लक्षात येईल. Registration करण्यासाठी लागणाऱ्या सगळ्या गोष्टी आपण आधी तयार ठेवाव्यात. विद्यार्थ्यांनाकडे स्वतःचा mail Id नसेल तर mail Id तयार करा करून घ्यावा.
  - 3) फॉर्म भरण्यासाठी लागणारी कागदपत्रे: (Scan Copy)
    - i) दहावी बारावीचे गुणपत्रक (Marksheet) ii) स्वतःचा रंगीत पासपोर्ट साईज फोटो (72 ते 150 dpi)

iii) काळ्या पेनने स्कॅन केलेली सही iv) जातीचा दाखला व नॉन क्रिमिलियर सर्टिफिकेट

4) फॉर्म भरताना आपल्याला आपली **वैयक्तिक सर्व माहिती** भरायची आहे ती तयार ठेवावी. ज्यात नाव, पत्ता, जन्मतारीख, आधार कार्ड इ. **तपशील तयार** असावेत.

#### • B) प्रत्यक्ष फॉर्म भरायला सुरुवात केल्यानंतर: - (Online form भरताना)

सर्वप्रथम विद्यार्थ्यांनी मुंबई विद्यापीठाच्या mum.digitaluniversity.ac या वेबसाईटवर Mumbai University Pre Admission Online Registration - 2021 -2022 या link वर click करावे.

1) User ID and Password तयार करणे-

FY चे विद्यार्थी पहिल्यांदा प्रवेश घेत असल्याने **Register वर click** करून आवश्यक ती माहिती भरून आपला User Id व Password तयार करून घ्यावा. **User Id व Password** आपल्या अधिकृत मोबाईल नंबर वर येईल. तो सांभाळून व लिहून ठेवावा. विद्यार्थ्यांना पुढील सर्व शैक्षणिक वर्षात विद्यापीठाकडून येणारे SMS /OTP आपल्या याच मोबाईल नंबरवर येतील.

2) User Id व Password च्या आधारे Apply Online link वर जावे. आता आपण Login Page वर येतो. तेथे वेगवेगळ्या प्रकारचे टप्पे (Steps) आहेत - जसे की Personal Information, Address, Education, Reservation, Photo sign, Contact हे सर्व क्रमाक्रमाने भरून घ्यावे. जे Document (कागदपत्रे) आपण select केलेले आहेत, त्या-त्या ठिकाणी ते Upload करायचे आहेत. या प्रत्येक Steps भरून झाले की Save and Proceed करावे. सर्व भाग भरून झाले की Confirm Profile details द्वारे आपण भरलेला फॉर्म व माहिती बरोबर असल्याची खात्री करावी.

3) शिक्षणक्रम (Programme), कॉलेज, व विषय निवड:-

i) आता आपल्याला ज्या Faculty ची (शाखा) निवड करायची आहे. उदा. FYBA प्रवेशासाठी त्यासमोर Select करावे. तसेच B.Com,B.Sc,BCS निवड करता येईल. प्रत्येक शिक्षणक्रमाचे Code खाली दिलेले आहेत. ते लक्षपूर्वक पहावेत.

| १. <mark>FYB.A</mark>  | 12300001 | <b>R. FYB.COM - 22300001</b>        |
|------------------------|----------|-------------------------------------|
| ३. <mark>FYB.SC</mark> | 42300001 | <b>X. FYB.CS - Computer science</b> |

(B.Sc Computer science या कोर्सला प्रवेश घेऊ इच्छिणाऱ्या विद्यार्थ्यांना HSC ला MATHS विषय असणे अनिवार्य आहे.) ii) **कॉलेज निवडताना -**

Khopoli Municipal Council College, Khopoli (College Code-103) हे select करावे. iii) विषय निवड –

सर्वात महत्वाचे म्हणजे आपण निवडलेल्या शिक्षणक्रमासाठी (Faculty) आता विषय निवड करायची आहे. विषय निवडीसाठी आर्ट्स, कॉमर्स, सायन्स व संगणकशास्त्र असे शाखानिहाय स्वतंत्र चार्ट खाली दिलेले आहे, ते विद्यार्थ्यांनी काळजीपूर्वक पाहावेत. चुकीचे विषय निवडू नयेत. सविस्तर माहिती त्यासोबत आहे, ती पहावी. Semester I and Semester II साठी विषय निवड करायची आहे.

#### # Form Submission and Print-

आपला संपूर्ण फॉर्म भरुन झाल्यानंतर Form Status पहावा. सर्व गोष्टी व्यवस्थित पूर्ण भरून झाल्या असतील आणि त्याबददलची खात्री झाल्यानंतर form Submit करावा आणि त्याची Print घेऊन ठेवावी/ Softcopy Save करून ठेवावी. येथे विद्यार्थ्यांची Pre-Registration प्रक्रिया पूर्ण होते. तुम्ही ज्या कोर्ससाठी महाविद्यालयात रजिस्ट्रेशन केले आहे/ नावनोंदणी केली आहे. तुमचा Form आता College Login ला येतो. रजिस्ट्रेशन कालावधी संपल्यानंतर गुणवत्तेनुसार प्रवेशाबाबत महाविद्यालयाकडून गुणवत्ता यादी (Merit list) तयार होईल. त्यानंतर प्रवेश फी भरण्याबाबत महाविद्यालयाकडून website वर सूचना दिली जाईल. त्यासाठी विद्यार्थ्यांनी सातत्याने कॉलेजच्या www.kmccollege.in वेबसाईटवर लक्ष ठेवून सूचनांबाबत माहिती घेत राहावी. प्रवेशाबाबत सतत संपर्कात राहावे. वैयक्तिकरित्या कळविले जाणार नाही,याची नोंद घ्यावी.विद्यार्थ्यांनी महाविद्यालयाच्या संपर्कात राहावे. नियमितपणे वेबसाईट पहावी.

महत्त्वाचे : Pre-Registration form भरला म्हणजे विद्यार्थ्यांचा प्रवेश निश्चित झाला असे नाही तर गुणवत्ता यादी नुसार आपले नाव आल्यानंतर आणि महाविद्यालयाची Admission Fee भरल्यानंतरच आपला प्रवेश अंतिम होतो. प्रवेश फी कशी भरायची, याबाबत महाविद्यालयाकडून वेबसाईटवर तशी सूचना दिली जाईल.

≻ सोबत : -

- 1) सोबत मुंबई विद्यापीठाचे प्रवेशाबाबतचे परिपत्रक व प्रवेशाचे वेळापत्रक दिले आहे ते वाचावे.
- 2) YouTube link द्वारे दिलेला Video लक्षपूर्वक पहावा. 3) विषय निवडीसाठीचे चार्ट पहावेत.
- 4) सर्व माहिती वाचून फॉर्म भरल्यास अडचण येणार नाही. <u>अत्यावश्यक असेल तरच</u> सोबतच्या नंबरवर संपर्क साधावा. प्रथम वर्ष प्रवेश समिती २०२१-२०२२

• कला शाखा : 9850409571/9822590598/9657691024/9673264573/9765475575

- वाणिज्य शाखा : 8805175633 / 8805034000 /
- विज्ञान शाखा : 9421004805 / 7020293185 / 9823576669/ 9702281879/ 9834194945
- संगणकशास्त्र शाखा: 9823427567 / 9421158145

फोन: 02192-263304/305. Mail- college\_kmc@yahoo.co.in Website: www.kmccollege.in <mark>नव्याने प्रवेश घेणाऱ्या सर्व विद्यार्थी-विद्यार्थिनींचे के.एम.सी. महाविद्यालय परिवारात सहर्ष स्वागत !!</mark> कोरोना/ covid-19 परिस्थिती सुधारत नाही, तोपर्यंत विद्यार्थ्यांनी आवश्यक ती खबरदारी घ्यावी.

• महाविद्यालय प्रवेश समिती-

- प्र.प्राचार्य, के.एम.सी.महाविद्यालय,खोपोली,जि.रायगड.

२०२१-२०२२